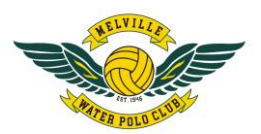

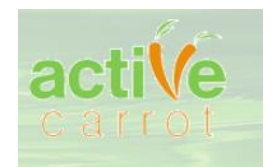

# ACTIVE CARROT USER INSTRUCTIONS.

### MPWC Web Class Portal

Updated 18.06.21

### Contents

| Use of Active Carrot Family Accounts                                                                     | 2                   |
|----------------------------------------------------------------------------------------------------|---------------------|
| IT Issues                                                                                                | 3                   |
| Instructions for Existing Members                                                                        | 4                   |
| Updating your Profile or Account Details                                                                 | 11                  |
| Reviewing of students in family account.                                                                 | 15                  |
| FlippaBall Web Bookings (Yr 2 & New Yr 3 Players only) / Holiday Program / Polo Swim /<br>Squad Bookings | Polo Skills / Swim  |
| To review current & future student bookings on your family account, click on Student Bo<br>Classes       | ookings under<br>20 |
| New Members Set-Up                                                                                       | 21                  |

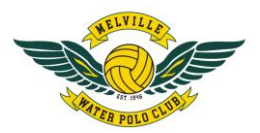

# OVERVIEW

Active Carrot is the Web Class Portal used by MWPC for family accounts and class bookings and payments. All bookings for FlippaBall & Saturday Juniors are entered into Active Carrot.

### Use of Active Carrot Family Accounts

Any student who has previously played FlippaBall or Saturday Juniors will have a Family Account set up by their Responsible Parent in Active Carrot. Additional siblings will need to be added as a NEW STUDENT. Please check your account before adding new students to avoid duplicates.

\*\*\*\*\*\*\*\*ONLY STUDENTS IN THE RESPONSIBLE PERSONS IMMEDIATE FAMILY CAN BE ADDED TO YOUR FAMILY ACCOUNT. Your active carrot bookings are made under your family account. Any non-immediate family members will be deleted from your account and applicable classes if booked into the incorrect family. In-correct student bookings in families will result in children being added to a waitlist. Audits of family accounts take place during the registration period for insurance compliance\*\*\*\*\*\*\*\*\*

The Club recommends where possible, the use of a desktop or laptop when logging in to Active Carrot. Please ensure both cookies and pop ups are enabled on your desktop or laptop computers. If a mobile phone or tablet is to be used for logging in to Active Carrot, please ensure that you select *"VIEW FULL SITE"* along with enabling cookies and pop-ups.

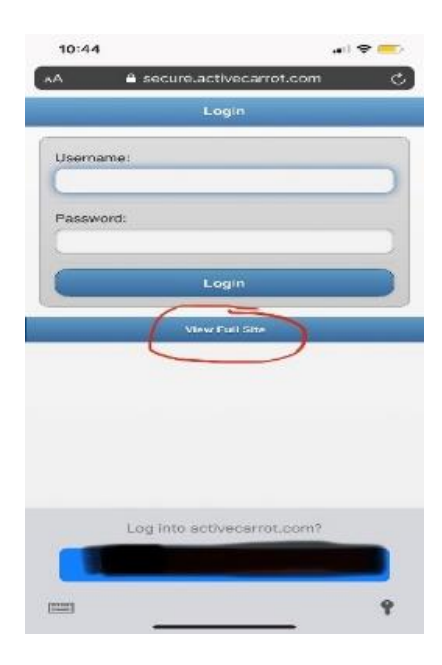

Below are detailed instructions to follow when logging in to Active Carrot for both EXISTING MEMBERS & NEW MEMBERS. <u>Please ensure accurate details regarding families and students is provided as this</u> information is required for insurance purposes.

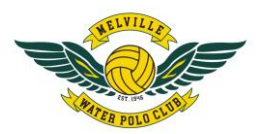

### IT Issues

Please be mindful that at times, IT issues occur. MWPC Utilises third party software and therefore if an IT issue was to occur whether for an individual account or for Active Carrot as a whole, the Club is required to log a call with our system provider. IT issues can take time to be rectified and the Club will always aim to solve the problem as soon as possible however in some circumstances longer delays may occur.

Please be mindful of this will emailing <u>accounts@melvillewaterpolo.com.au</u>. Rude and abusive emails will not be tolerated. Please email your issue only once, repeated follow up emails clog up the email accounts resulting in delays with responding to issues/queries.

The Club aims to solve any IT issues on a priority basis. For troubleshooting, please make sure you have read this document as your problem may be able to be solved by following the below instructions.

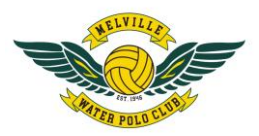

### Instructions for Existing Members

Those that have an Active Carrot account. For NEW MEMBERS, please go to STEP 1C

STEP 1 On your web browser go to <u>www.melvillewaterpolo.com.au</u>. Click on MEMBER LOGIN

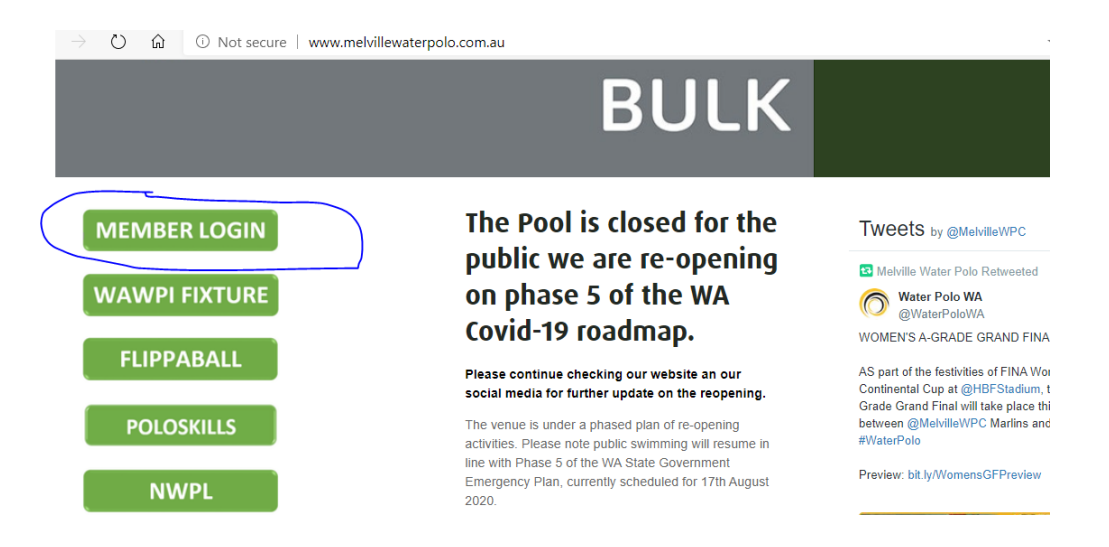

#### You will now see the Active Carrot log in page

① Not secure | https://secure.activecarrot.com/login?site=503

|                        | 3 molvillo                      |
|------------------------|---------------------------------|
|                        | water polo                      |
| THE STATE              |                                 |
| 2.5                    | actiVe                          |
|                        | Carrot                          |
| Same -                 | Username                        |
|                        | joblogs@hotmail.com             |
|                        | Password                        |
| distant in the         |                                 |
| And I wanted where the | Forgot Username/Password? Login |
|                        |                                 |
|                        |                                 |
|                        |                                 |

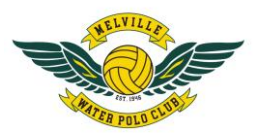

**STEP 2** Enter your username and password. Your username is your email address used when booking classes in the prior season or the email address provided to the Club for any manual bookings. Enter your password and press the login button. If you have forgotten your password, please follow procedures in **STEP 3**. If no, please go straight to **STEP 7**.

Please ensure that if you have more than one email address, that you troubleshoot by checking which email address you have used to make class bookings in Active Carrot.

#### STEP 3 FORGOTTON USERNAME / PASSWORDS

If you have forgotten your password, please click on "FORGOT USERNAME/PASSWORD". Your username is your email address.

Please ensure that if you have more than one email address, that you troubleshoot by checking which email address you have used to make class bookings in Active Carrot.

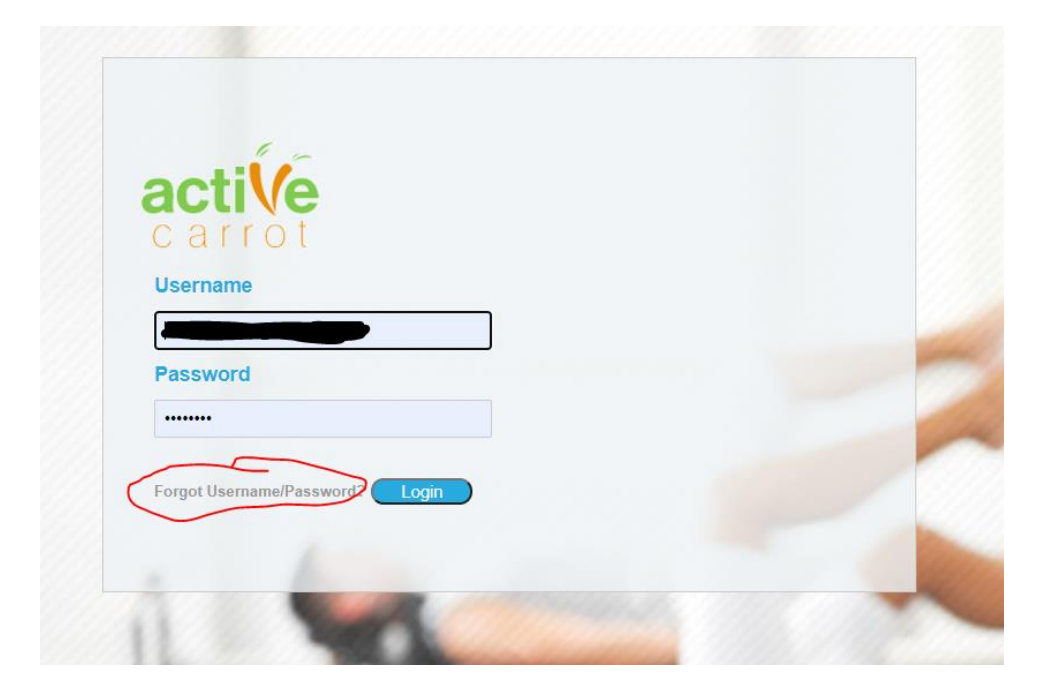

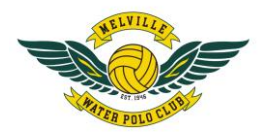

STEP 4 Enter your email address to retrieve your password.

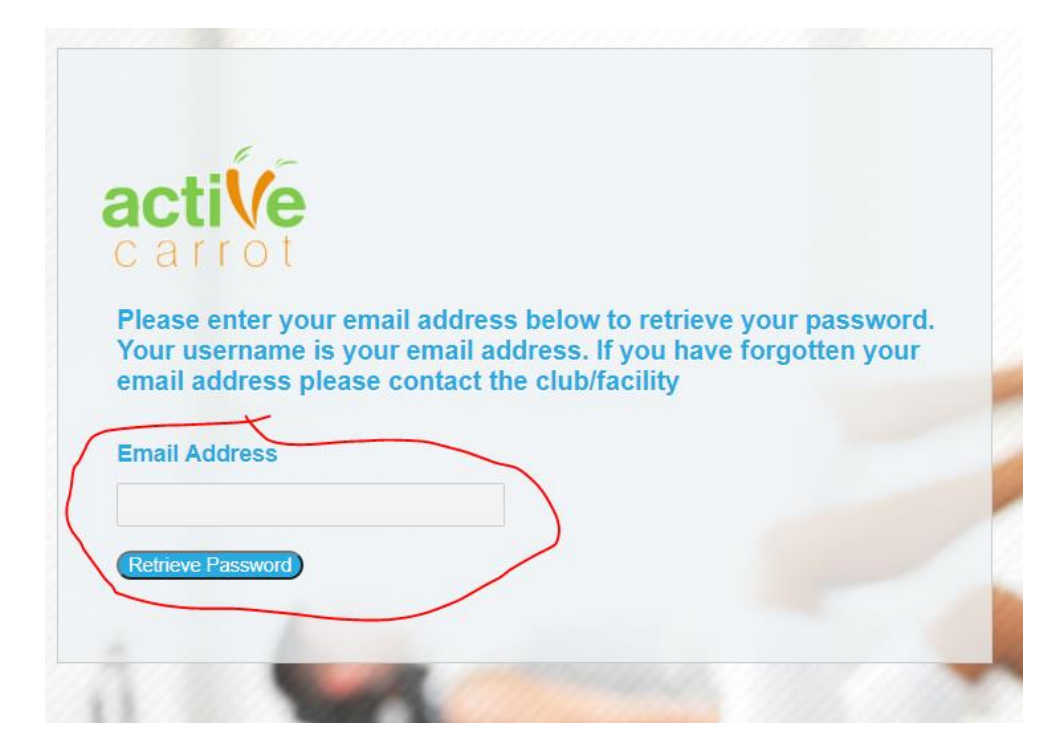

#### STEP 5 CHECK YOUR EMAIL ADDRESS for your password retrieval code: XXXXXXXX

Copy and paste your PASSWORD RETREIVE CODE into Active Carrot as per below. If you have forgotten your email address please email <u>accounts@melvilewaterpolo.com.au</u> and we will respond as soon as possible.

Please note, our offices are not staffed full time so therefore there will be a time delay in responding. When requesting confirmation of email address, please provide your full first name and surname along with your phone number and child's names.

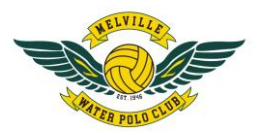

| a  | CTIVE                                                                                                    |
|----|----------------------------------------------------------------------------------------------------|
| C  | arrot                                                                                                    |
| Yo | ase enter your email address below to retrieve your passwor<br>ur username is your email address. If you have forgotten you<br>hail address please contact the club/facility |
| =, | all Address                                                                                                    |
|    |                                                                                                    |
| Pl | ase check your email for the password retrieve code and enter it below                                                                                                    |
| Pa | ssword Retrieve Code                                                                                                    |
|    |                                                                                                    |
| _  |                                                                                                    |

STEP 6 Type and re-type new password and read and agree to terms of use. Press CONTINUE. Continue as below to log into the appropriate LOCATION.

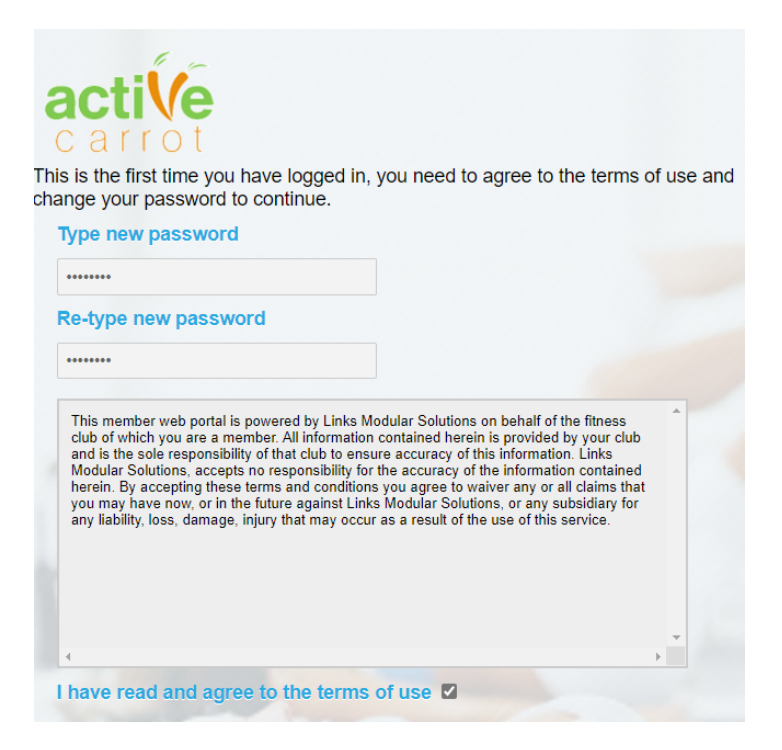

STEP 7 Select the appropriate location/responsible person and press CONTINUE LOGIN

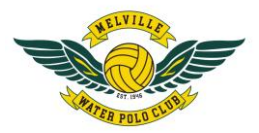

| water polo                                                                             |
|----------------------------------------------------------------------------------------|
| active                                                                                 |
| carrot                                                                                 |
| Please select the location you would like to log into and press continue.              |
| (Melville Water Polo Club)<br>(Melville Water Polo Club)<br>(Melville Water Polo Club) |
| Continue Login                                                                         |
|                                                                                        |

#### You will then be brought to your Account

| Not secure            | https:// <mark>secure.a</mark> | ctivecarro       | t.com/customer/dashboa                             | rd                         |          | 益 🏂                                      |
|-----------------------|--------------------------------|------------------|----------------------------------------------------|----------------------------|----------|------------------------------------------|
|                       |                                |                  | wate                                               |                            | }        |                                          |
| 🔓 Home                | 💧 My Pr                        | ofile            | 🛒 Buy Online                                       | 🗸 Classes                  | 🖻 Logout |                                          |
| Welcome               |                                |                  |                                                    |                            | Lo       | ogged in as:<br>Melville Water-Polo Club |
| 5356<br>Melville Wate | er Polo Club                   | ۲۵<br>\$3<br>\$1 | ou have an outstanding<br>381.66, Please click [ho | balance of<br>ere] to pay. |          |                                          |
|                       |                                |                  | Last Attendance                                    | e                          |          |                                          |
|                       |                                |                  | No visit data exists                               |                            |          |                                          |
| MY PROFILE            |                                | Man              | age Upcoming Boo                                   | okings 💈                   |          |                                          |
|                       |                                |                  | No Bookings exist                                  |                            |          |                                          |
|                       |                                |                  |                                                    |                            |          |                                          |
|                       |                                |                  |                                                    |                            |          |                                          |
|                       |                                |                  |                                                    |                            |          |                                          |
|                       |                                |                  |                                                    |                            |          |                                          |
|                       |                                |                  |                                                    |                            |          |                                          |

STEP 8 If you have an amount outstanding on your account, please click on HERE to pay

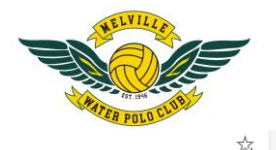

≵

① Not secure | https://secure.activecarrot.com/customer/dashboard

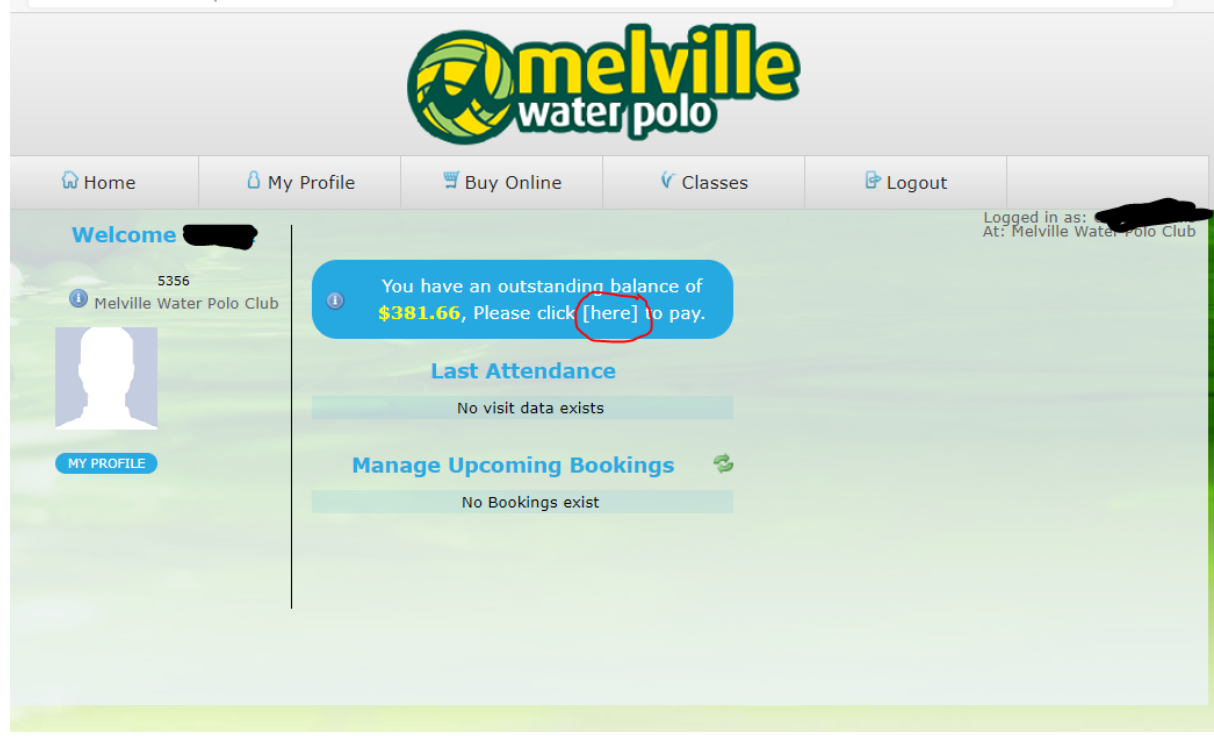

**STEP 8 cont.** Your current class bookings for children in your Family Account will be able to be viewed, along with any Registration Fees ie. 2019-20 MWPC JUNIORS ASSOCIATE REGISTRATION FEES. Any relevant sibling discounts will be automatically applied.

Any FAMILY CREDITS available for use, will be available to be used. Any old outstanding balances will also show and will also require payment at the same time.

If you disagree with any old outstanding balances or suspect an error on your old outstanding balances, please email <u>accounts@melvillewaterpolo.com.au</u> with details of your issue, quoting your responsible person ID number and an investigation will be performed by Accounts.

Note that the Club expects members to ensure that their accounts remain fully paid at all times and that members have the opportunity to review their account balances throughout the year, not just the day of paying their registration.

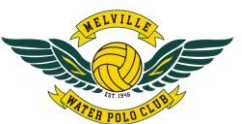

| Home        | 🔓 Му              | Profile       | 🛱 Buy Online               | Classes                     | 🖻 Logout               |                                        |
|-------------|-------------------|---------------|----------------------------|-----------------------------|------------------------|----------------------------------------|
|             |                   |               |                            |                             |                        | Logged in as At: Melville Water Polo ( |
|             |                   |               | Pay my                     | account                     |                        |                                        |
| U Using     | this screen you o | an pay all or | part of your outstanding a | ccounts by filling out the  | fields below and click | ing pay at the bottom                  |
|             |                   |               | of                         | the page                    |                        | Back to my account                     |
|             |                   |               | Class B                    | ookings                     |                        |                                        |
|             |                   |               |                            |                             |                        |                                        |
| 16 Oct 2020 |                   |               | Friday 6:45p Yr 4 Friday F | Flippa (Main Pool - 4 Field | s)                     | \$170.08                               |
| 16 Oct 2020 |                   |               | Friday 5:45p Yr 2 Friday F | lippa (Main Pool - 4 Field  | s)                     | \$161.58                               |
|             | Availab           | le Family Cre | dit                        |                             |                        | \$1.00                                 |
|             |                   |               | Class Reg                  | istrations                  |                        |                                        |
| Student Re  | gistration ID     | Descriptio    |                            | Start Date                  | Cease Date             | Pay Amount                             |
| Family R0   | 000005            | 2019-20 1     | 1WPC JUNIORS ASSOCIATE     | E 13 Aug 202                | 0 31 Jul 2021          | \$ 50.00                               |
|             |                   |               |                            |                             |                        |                                        |
|             | Paym              | ent Detail    | 5                          |                             |                        |                                        |
| Credit Card | Details           |               |                            |                             |                        |                                        |
|             | -                 |               |                            |                             |                        |                                        |

**STEP 9** Enter your credit card details as appropriate and click on CONFIRM AND PAY. Only full payment is accepted.

For returning players, if you have sent in a KidSport Voucher code to <u>accounts@melvillewaterpolo.com.au</u> and you cannot see a value of credit for the voucher in your Account, please email accounts@.

Note that the Club does not take responsibility for failure to email in KidSport Voucher Codes, nor for delays in applying for a KidSport Voucher. This is the responsibility of the parent to organise prior to the registration period.

| WELVILLE      |
|---------------|
|               |
| Egt 1946      |
| ATER POLO CLO |

| Payme                | ent Details |        |
|----------------------|-------------|--------|
| Credit Card Details  |             |        |
| VISA                 | MasterCard  |        |
| Credit Card Number : |             |        |
| Name On Card :       |             |        |
| Expiry Date :        | <b>~ ~</b>  |        |
| CVV Number :         |             |        |
| Total payment :      | \$380.66    |        |
|                      |             | Confir |

# Updating your Profile or Account Details

STEP 1A Click on the header MY PROFILE

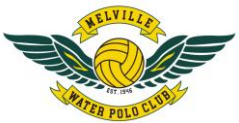

|                                  |         | wate                                                                  |                            | 3        | ~~# P010                                      |
|----------------------------------|---------|-----------------------------------------------------------------------|----------------------------|----------|-----------------------------------------------|
| မြာ Home                         | Profile | 🖫 Buy Online                                                          | 🕻 Classes                  | 🖻 Logout |                                               |
| Welcome                          |         |                                                                       |                            |          | Logged in as:<br>At: Melville Water Polo Club |
| 5356<br>Melville Water Polo Club | •       | You have an outstanding<br>3381.66, Please click [h<br>Last Attendanc | balance of<br>ere] to pay. |          |                                               |
|                                  |         | No visit data exists                                                  | 3                          |          |                                               |
| MY PROFILE                       | Ma      | nage Upcoming Bo                                                      | okings 🤣                   |          |                                               |
|                                  |         | No Bookings exist                                                     |                            |          |                                               |
|                                  |         |                                                                       |                            |          |                                               |
|                                  |         |                                                                       |                            |          |                                               |
|                                  |         |                                                                       |                            |          |                                               |

**STEP 2A** Select the relevant changes you wish to do.

|                                                                   |                     |              | -         |                   |                                 |
|-------------------------------------------------------------------|---------------------|--------------|-----------|-------------------|---------------------------------|
| G Home                                                            | 🛆 My Profile        | 🛒 Buy Online | 🗸 Classes | Logout            |                                 |
| My Prof                                                           | ïle                 |              |           | Logged<br>At: Mel | in as:<br>ville Water Fore Club |
|                                                                   |                     | Memberships  |           |                   |                                 |
|                                                                   |                     |              |           |                   |                                 |
| Update Photo<br>Edit Profile<br>Change Usernam<br>Change Passwore |                     |              |           |                   |                                 |
| Club<br>Melville Water Pol                                        | lo Club             |              |           |                   |                                 |
| Progress Photo G                                                  | Gallery UPLOAD PHOT | го           |           |                   |                                 |

**STEP 3A** For EDITING YOUR PROFILE, click on EDIT PROFILE. Edit details as appropriate and click on SAVE PROFILE

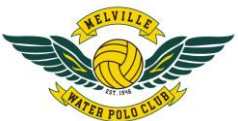

| Melville Water Polo Club |  |  |  |
|--------------------------|--|--|--|
|                          |  |  |  |
| Address                  |  |  |  |
|                          |  |  |  |
|                          |  |  |  |
| BICTON                   |  |  |  |
| Western Australia 👻      |  |  |  |
| 6157                     |  |  |  |
|                          |  |  |  |
| Home Phone               |  |  |  |
|                          |  |  |  |
|                          |  |  |  |
|                          |  |  |  |
| Mobile Phone             |  |  |  |
|                          |  |  |  |
|                          |  |  |  |
| Contact Email            |  |  |  |
|                          |  |  |  |
|                          |  |  |  |
|                          |  |  |  |
| Age                      |  |  |  |
|                          |  |  |  |
|                          |  |  |  |
| Birthday                 |  |  |  |
|                          |  |  |  |
|                          |  |  |  |
| Cancel Changes           |  |  |  |
|                          |  |  |  |
| Save Profile             |  |  |  |

For Changing your USERNAME, click on CHANGE USERNAME. Your username is your email address. This is the username you will need to use when logging into active carrot and for paying your account or adding classes. Please keep a record of your username for future use.

| My Profile Logged in as: At: Melville Water Polo<br>Memberships<br>Memberships<br>New Username<br>Email Address<br>Texture and I address<br>Re-type new email address<br>Note! You will be logged out if<br>this session and receive a<br>Reset Password email to your<br>new Username.<br>Reset your password, then<br>ou can login again.<br>four Contact Email Address<br>vill also be updated.<br>four Student's Contact Email                                                                                                    | 😡 Home                                                                                                    | A My Profile                                                                                                    | 🛒 Buy Online | 🗸 Classes | 🖻 Logout |                                  |
|----------------------------------------------------------------------------------------------------|----------------------------------------------------------------------------------------------------|----------------------------------------------------------------------------------------------------|--------------|-----------|----------|----------------------------------|
| Memberships  Memberships  Membe | My Prof                                                                                                    | file                                                                                                    |              |           | L        | ogged in as:<br>The Water Polo C |
| New Username<br>Emai Address<br>Tew email address<br>Moter You will be logged out<br>f this session and receive a<br>keset Password email to your<br>tew Username.<br>Kest your password, then<br>fou can login again.<br>four Contact Email Address<br>will also be updated.<br>four Student's Contact Email                                                                                                    |                                                                                                    |                                                                                                    | Memberships  |           |          |                                  |
| Levi Address         Rev email address         Confirm Email Address         Re-type new email address         Noted You will be logged out if this session and receive a teset Password email to your sew Username.         Reset your password, then rou can login again.         rou contact Email Address will also be updated.         four Student's Contact Email                                                                                                    |                                                                                                    |                                                                                                    |              |           |          |                                  |
| Image: Second Second                                |                                                                                                    |                                                                                                    |              |           |          |                                  |
| New email address Confirm Email Address Re-type new email address Note! You will be logged out f this session and receive a Reset Password email to your tew Username. Reset your password, then rou can login again. Four Contact Email Address Will also be updated. Four Student's Contact Email                                                                                                    | · · · · · · · · · · · · · · · · · · ·                                                                                                    | No. Contraction of the second second s |              |           |          |                                  |
| Re-type new email address         Votet You will be logged out         of this session and receive a         seset Password email to your         new Username.         Kest Your password, then         rour Contact Email Address         vill also be updated.         four Student's Contact Email                                                                                                    | New User<br>Email Add                                                                                                    | name<br>Iress                                                                                                    |              |           |          |                                  |
| of this session and receive a<br>Reset Password email to your<br>lew Username.<br>Vevet your password, then<br>oru can login again.<br>Your Contact Email Address<br>vill also be updated.<br>Your Student's Contact Email                                                                                                    | New User<br>Email Add<br>New email addres<br>Confirm Email                                                                                                    | name<br>Iress<br>ss<br>Address                                                                                                    |              |           |          |                                  |
| lew Username.<br>Reset your password, then<br>rou can login again.<br>four Contact Email Address<br>vill also be updated.<br>four Student's Contact Email                                                                                                    | New User<br>Email Add<br>New email addres<br>Confirm Email<br>Re-type new email<br>Iote! You will be                                                                                                    | name<br>iress<br>ss<br>Address<br>ail address<br>logged out                                                                                                    |              |           |          |                                  |
| you can login again.<br>Your Contact Email Address<br>Vill also be updated.<br>Your Student's Contact Email                                                                                                    | New User<br>Email Add<br>New email addree<br>Confirm Email<br>Re-type new email<br>Iote! You will be<br>f this session and<br>eset Password en                                                                         | mame<br>ss<br>Address<br>al address<br>logged out<br>d receive a<br>mail to your                                                                                                    |              |           |          |                                  |
| vill also be updated.<br>/our Student's Contact Email                                                                                                    | New User<br>Email Add<br>New email addre:<br>Confirm Email<br>Re-type new email<br>Re-type new email<br>tote! You will be<br>of this session and<br>eset Password ei<br>ew Username.<br>eset your password             | mame<br>Iress<br>ss<br>Address<br>logged out<br>d receive a<br>mail to your<br>ord, then                                                                                                    |              |           |          |                                  |
|                                                                                                    | New User<br>Email Add<br>New email addre<br>Confirm Email<br>Re-type new ema<br>Iotel You will be<br>f this session any<br>teset Password ei<br>ew Username.<br>eset your passw<br>ou can login aga<br>our Contact Ema | mame<br>lress<br>ss<br>Address<br>logged out<br>d receive a<br>mail to your<br>ord, then<br>in.<br>il Address                                                                                                    |              |           |          |                                  |

For changing your PASSWORD, click on CHANGE PASSWORD. Type in your new password and click on CHANGE PASSWORD. Please keep a record of your password for future use.

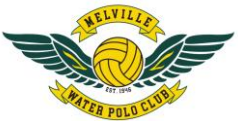

|                                                                                                    | water polo     |              |           |          |                                                                                                    |  |  |  |  |
|----------------------------------------------------------------------------------------------------|----------------|--------------|-----------|----------|----------------------------------------------------------------------------------------------------|--|--|--|--|
| ଲି Home                                                                                              | 🔓 My Profile   | 🛒 Buy Online | 🗸 Classes | 🖻 Logout |                                                                                                    |  |  |  |  |
| My Prof                                                                                              | ïle            |              |           |          | Logged in as: A constant of the second second secon |  |  |  |  |
| Club<br>Melville Water Po<br>New Password<br>Confirm Password<br>Confirm Password<br>Change Password | lo Club<br>ord | Memberships  |           |          |                                                                                                    |  |  |  |  |

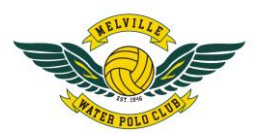

# Reviewing of students in family account.

To review your students in your family, please click on STUDENT PROFILES under CLASSES. If required, EDIT your students on our family account as appropriate by clicking on the EDIT button on right and side of screen. Click on SAVE STUDENT when completed.

| waterpolo        |              |              |           |          |                                              |  |  |  |
|------------------|--------------|--------------|-----------|----------|----------------------------------------------|--|--|--|
| 😡 Home           | 🛆 My Profile | 🛒 Buy Online | 🗸 Classes | 🖻 Logout |                                              |  |  |  |
|                  |              |              |           |          | Logged in as:<br>At: Melville Water Polo Clu |  |  |  |
|                  |              |              |           |          | Add Student                                  |  |  |  |
| Student Profiles |              |              |           |          |                                              |  |  |  |
| First Name       |              | Last Name    | Date      | of birth |                                              |  |  |  |
| -                | -            |              | 4         |          | 2                                            |  |  |  |
| -                |              |              |           |          |                                              |  |  |  |
|                  |              | -            |           |          |                                              |  |  |  |
| -                |              |              | -         |          |                                              |  |  |  |
|                  | -            |              |           |          |                                              |  |  |  |
| JC               | E            | BLOGS        | Jan       | 1 2013   |                                              |  |  |  |
|                  |              |              |           |          | $\smile$                                     |  |  |  |
|                  |              |              |           |          |                                              |  |  |  |

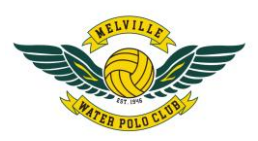

# FlippaBall Web Bookings (Yr 2 & New Yr 3 Players only) / Holiday Program / Polo Swim / Polo Skills / Swim Squad Bookings

**STEP 1B** Select CLASSES / BROWSE CLASSES from the tab at top of screen.

| 😡 Home                                                 | 🛆 My Profile                                                                                | 🛒 Buy Online                                                                          | Classes                                    | 🖻 Logout |                                            |
|--------------------------------------------------------|---------------------------------------------------------------------------------------------|---------------------------------------------------------------------------------------|--------------------------------------------|----------|--------------------------------------------|
|                                                        |                                                                                             |                                                                                       |                                            |          | Logged in as:<br>At: Melville Water Polo C |
|                                                        |                                                                                             |                                                                                       |                                            |          | Shopping Cart (0)                          |
|                                                        |                                                                                             | Browse C                                                                              | lasses                                     |          |                                            |
|                                                        |                                                                                             |                                                                                       |                                            | si       | now all classes                            |
| Standard C                                             | laces                                                                                       |                                                                                       |                                            |          |                                            |
| Poloswim In                                            | termediate                                                                                  |                                                                                       |                                            |          |                                            |
| PoloSwim is a gr<br>and Water Polo.<br>water, swimming | eat way to keep the kids fil<br>The program includes instr<br>g with the ball, techniques f | t & happy following Summ<br>uction by national players<br>for holding, passing and ca | er Flippaball<br>in treading<br>tching the |          |                                            |

 $\ensuremath{\mathsf{STEP}}\xspace 2B$  Click on the class you are interested in and click SHOW CLASSES

|                                                                                                    |                                                                                                    | wate                                                                                                    |                                                                                                    |          |                                     |           |
|----------------------------------------------------------------------------------------------------|----------------------------------------------------------------------------------------------------|----------------------------------------------------------------------------------------------------|----------------------------------------------------------------------------------------------------|----------|-------------------------------------|-----------|
| 😡 Home                                                                                                    | 🔓 My Profile                                                                                                    | 🛱 Buy Online                                                                                                    | (Classes                                                                                                    | 🖻 Logout |                                     |           |
|                                                                                                    |                                                                                                    |                                                                                                    |                                                                                                    | }        | Logged in as:<br>At: Melville Water | Polo Club |
|                                                                                                    |                                                                                                    |                                                                                                    |                                                                                                    |          | Shopping Cart (0)                   |           |
|                                                                                                    |                                                                                                    | Browse C                                                                                                    | asses                                                                                                    |          |                                     |           |
|                                                                                                    |                                                                                                    |                                                                                                    |                                                                                                    | Sh       | ow all classes                      |           |
| Standard Cla                                                                                                    | asses                                                                                                    |                                                                                                    |                                                                                                    |          |                                     |           |
| Poloswim Inte                                                                                                    | ermediate                                                                                                    |                                                                                                    |                                                                                                    |          |                                     |           |
| PoloSwim is a grea<br>and Water Polo. The<br>water, swimming weat<br>ball. This program<br>cost is \$90/child fit<br>Monday 17th Aug<br>program is highly<br>skills for next sease<br>with breastroke ki | at way to keep the kids fit<br>he program includes instru-<br>with the ball, techniques fit<br>is graduated in skill and of<br>or 1 Poloswim session per<br>st 2020. Includes pool en<br>recommended if your chili<br>ion. Recommended ages:<br>ck | & happy following Summ<br>iction by national players<br>or holding, passing and ca<br>difficulty to cater for player<br>week for 6 weeks in Terr<br>try for players and specta<br>d wants to improve their v<br>yr 6+ Level 9 swimming p | er Flippaball<br>in treading<br>tching the<br>r levels. The<br>1 starting<br>tors. The<br>rater polo<br>oreferred |          |                                     |           |
| Show classe                                                                                                    | s                                                                                                    |                                                                                                    |                                                                                                    |          |                                     |           |

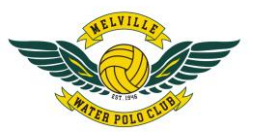

**STEP 3B** Select the class you want to book and click on BOOK. Once you have clicked on BOOK, your student data will load.

| 😡 Home                                                       | 🔓 My Profile       | 🛒 Buy Online                       | 🗸 Classes | <u>ه</u> ۱   | ogout       |                                 |           |
|--------------------------------------------------------------|--------------------|------------------------------------|-----------|--------------|-------------|---------------------------------|-----------|
|                                                              |                    |                                    |           |              | Lo<br>At:   | gged in as:<br>Melville Water i | Polo Club |
|                                                              |                    |                                    |           |              | No          | items in Cart                   |           |
|                                                              |                    | Browse C                           | lasses    |              |             |                                 |           |
| Filter Results                                               |                    |                                    |           |              |             |                                 |           |
| Activity<br>POLOSKILLS TERM 3                                | Monday 4:15 pm - P | oloswim Intermediate - <i>Lara</i> | z 🕕       |              | Aug 17 2020 | - Sep 21 2020                   |           |
| Apply Filters                                                | Next Class Time    | e Cla                              | ss ID     | Vacancies Pa | yment       | Book                            |           |
| Levels Poloswim Beginner Poloswim Intermediate Apply Filters | Aug 17 2020 4:15   | pm - 4:55 pm 619                   |           | 21 Ter       | m           |                                 |           |
| Day<br>Monday<br>Apply Filters                               |                    |                                    |           |              |             |                                 |           |
| Time Range<br>3:35PM - 4:15PM                                |                    |                                    |           |              |             |                                 |           |
| Apply Filters<br>Reset Filters                               |                    |                                    |           |              |             |                                 |           |

**STEP 4B** If a current student, click on the relevant student that you would like to add to the class. If a new student (For NEW MEMBERS that have recently created their new Active Carrot Account) or new sibling in an existing member family, please click on NEW STUDENT

| 🔓 Home                                  | 💧 My Pr | ofile          | 🖫 Buy Online    | 🗸 Classes                  | Ŀ           | Logout           |                 |      |
|-----------------------------------------|---------|----------------|-----------------|----------------------------|-------------|------------------|-----------------|------|
|                                         |         | Add Student Bo | ooking          |                            | ×           | Logge<br>At: Me  | d in as: Carpoo | Club |
|                                         |         | Day            | All form field: | Aug 17 2020                |             | No iter          | ns in Cart      |      |
|                                         |         | Times          |                 | 4:15 pm - 4:55 pm          |             |                  |                 |      |
| Filter Results                          |         | Level          | P               | oloswim Intermediate       |             |                  |                 |      |
| Activity<br>POLOSKILLS TERM 3           | Monday  | Туре           |                 | POLOSKILLS TERM 3          |             | Aug 17 2020 - Se | p 21 2020       |      |
| Apply Filters                           | Next C  | Term           | 2020 T3         | Poloswim (Aug 17 - Sep 21) |             | yment B          | pok             |      |
| Levels<br>Poloswim Beginner<br>Poloswim | Aug 17  | Book Myself    |                 |                            |             | m                |                 |      |
| Apply Filters                           |         |                |                 |                            |             |                  |                 |      |
| Day<br>Monday                           |         |                |                 |                            |             |                  |                 |      |
| Time Range                              |         |                |                 |                            |             |                  |                 |      |
| 3:35PM - 4:15PM                         |         |                | News            | Student                    |             |                  |                 |      |
| Apply Filters<br>Reset Filters          |         |                |                 | Cancel                     | Add to Cart |                  |                 |      |
|                                         |         |                |                 |                            |             |                  |                 |      |

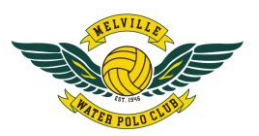

**STEP 5B** Fill in the appropriate details for the new student including any applicable health issues or comments. Click on SAVE STUDENT. Please ensure all information provided is correct. Failure to provide correct details may result in your child's booking being cancelled.

\*\*\*\*\*\*\*\*ONLY STUDENTS IN THE RESPONSIBLE PERSONS FAMILY CAN BE ADDED TO YOUR FAMILY ACCOUNT. Your active carrot bookings are made under your family account. Any non-immediate family members will be deleted from your account and applicable classes if booked into the incorrect family. Incorrect student bookings in families will result in children being added to a waitlist. Audits of family accounts take place during the registration period for insurance compliance\*\*\*\*\*\*\*\*

|                   |              | wate                                                     |                     |                                         |                                                                   |
|-------------------|--------------|----------------------------------------------------------|---------------------|-----------------------------------------|-------------------------------------------------------------------|
| 😡 Home            | 🛆 My Profile | 🛒 Buy Online                                             | 🗸 Classes           | 🖻 Logout                                |                                                                   |
|                   | A            | Student Profile First Name * Last Name * Date of Birth * |                     | Add Student                             | Logged in as:<br>At: Melville Water Polo Club<br>No items in Cart |
| Day               | Times        | Gender *                                                 | Male O Female       |                                         | Payment                                                           |
| Monday            | 4:15 pm - 4: | Health Issues No Health Issues                           |                     | - I I I I I I I I I I I I I I I I I I I | Term                                                              |
| < Back to classes |              | Health Comments                                          |                     |                                         | Add to cart >>                                                    |
|                   |              |                                                          | Save Student Cancel |                                         |                                                                   |
|                   |              |                                                          |                     |                                         |                                                                   |

STEP 6B The student details (New and existing) will be added to the Class selected. Click on Add to Cart.

| 😡 Home            | 🔓 My Profile   | 🛒 Buy Online | 🗸 Classes           | 🖻 Logout    |                                       |    |
|-------------------|----------------|--------------|---------------------|-------------|---------------------------------------|----|
|                   |                |              |                     |             | Logged in a Add<br>At: Melville Water | Po |
|                   | Add            | to cart      |                     | Add Student | Checkout: 1 class in cart             |    |
|                   |                | Class De     | tails               |             |                                       |    |
| Day               | Times          |              | Level               |             | Payment                               |    |
| Monday            | 4:15 pm - 4:55 | pm           | Poloswim Intermedia | Term        |                                       |    |
|                   |                | Student D    | etails              |             | 105 PL 0.05                           |    |
|                   |                |              |                     |             | JUE BLUGS                             |    |
| < Back to classes |                |              |                     |             | Add to cart >>                        | ]  |
|                   |                |              |                     |             |                                       |    |
|                   |                |              |                     |             |                                       |    |
|                   |                |              |                     |             |                                       |    |
|                   |                |              |                     |             |                                       |    |
|                   |                |              |                     |             |                                       |    |

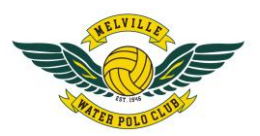

**STEP 7B** Your classes will be added to your cart and available for payment. If applicable, you may use any family credits. Please review the Terms & Conditions before paying payment. Click on I AGREE to accept the Terms & Conditions

| 😡 Hon   | ne 🛆 M            | ly Profile 🏾 🗏 B      | uy Online        | 🗸 Cla       | sses              | 🖻 Logout     |                                |             |
|---------|-------------------|-----------------------|------------------|-------------|-------------------|--------------|--------------------------------|-------------|
|         |                   |                       |                  |             |                   | l            | .ogged in as<br>At: Melville \ | : C<br>Nate |
|         |                   | Cantinua (            | Channing         | . Chaster   | t halaw           |              |                                |             |
|         |                   | Continue              | snopping o       | г спескои   | t below           |              |                                |             |
|         |                   |                       | Class F          | ees         |                   |              |                                |             |
| Day     | Times             | Level                 | Start Date       | Cease Date  | Price             | Fee/Pro Rata | Payment                        |             |
| JOE BLO | OGS               |                       |                  |             |                   |              |                                |             |
| Monday  | 4:15 pm - 4:55 pm | Poloswim Intermediate | Aug 17 2020      | Sep 21 2020 | \$15.00 per class | \$90.00      | Term                           | 0           |
|         |                   |                       | Family C         | redit       |                   |              |                                |             |
|         | r                 | escription            |                  | (           | Amount to a       | pply         |                                |             |
|         | Total fa          | mily credit \$1.00    |                  |             | \$ 0.00           |              | An                             | nlv         |
|         |                   |                       |                  |             |                   |              |                                | P*7         |
|         |                   |                       | Class F          | ees         |                   |              |                                |             |
|         |                   | Registration Fe       | es:              |             |                   |              | \$                             | 0.00        |
|         |                   | Class Fees/Pro R      | ata :            |             |                   |              | \$9                            | 0.00        |
|         |                   | Total Billed Too      | day:             |             |                   |              | \$9                            | 0.00        |
|         |                   |                       |                  |             |                   |              |                                |             |
|         |                   | C                     |                  |             |                   |              |                                |             |
|         |                   | ( Te                  | erms & Condition | s - General |                   |              |                                |             |

**STEP 8B** Add in credit details for payment and click on CONFIRM AND PAY to process your payment. Please note that items in your cart are not secured until you Confirm & Pay. If you delay payment, your class booking may have already been sold. Please have your credit card details handy when making your booking and quickly proceed to entering your credit card details and securing payment.

|                                                                                  | Class Fees/Pro Rata :                                                                                        |                                                                                                | \$90.00                                                                               |
|----------------------------------------------------------------------------------|----------------------------------------------------------------------------------------------------|------------------------------------------------------------------------------------------------|---------------------------------------------------------------------------------------|
|                                                                                  | Total Billed Today :                                                                                         |                                                                                                | \$90.00                                                                               |
|                                                                                  |                                                                                                    |                                                                                                |                                                                                       |
|                                                                                  | Taura & Cand                                                                                                 | iliana Canand                                                                                  | ·                                                                                     |
|                                                                                  | Terms & Cond                                                                                                 | itions - General                                                                               |                                                                                       |
| 1. Melville Water Polo Club In                                                   | c, Western Australian Water Polo Association and<br>Guests of the Melville                                   | d Australian Water Polo Inc Rules and Po<br>e Water Polo Club Inc.                             | licies are applicable to all Members and                                              |
| 2. Membership applicants une                                                     | der the age of 18 must be signed by a parent or                                                              | guardian. The parent or guardian is the                                                        | Responsible Party for the membership.                                                 |
| <ol> <li>In applying, you acknowled<br/>injury suffered or occasioned</li> </ol> | ge that the Club (whether by it's proprietor, man<br>by you as a consequence of our entry upon the<br>the pr | nager, employees, agents or servants) sh<br>premises and/or you use of any of the f<br>emises. | nall not be liable for any loss, damage or<br>acilities, equipment or programs within |
| 4. Credits and refunds for mi                                                    | ssed lessons or programs - The Club does not of                                                              | fer make up lessons or programs for mi                                                         | ssed classes. The Club will, on request, 👻                                            |
|                                                                                  | I Ag                                                                                                    | pree 🗹                                                                                         |                                                                                       |
| Credit Card Details                                                              |                                                                                                    |                                                                                                |                                                                                       |
| -                                                                                |                                                                                                    |                                                                                                |                                                                                       |
| Credit Card Number :                                                             |                                                                                                    |                                                                                                |                                                                                       |
| Name On Card :                                                                   |                                                                                                    |                                                                                                |                                                                                       |
| Expiry Date :                                                                    | <b>v v</b>                                                                                                   |                                                                                                |                                                                                       |
| CVV Number :                                                                     |                                                                                                    |                                                                                                |                                                                                       |
| Total payment :                                                                  | \$90.00                                                                                                    |                                                                                                | $\mathbf{i}$                                                                          |
| Back                                                                             |                                                                                                    | Confirm and Pay                                                                                |                                                                                       |
|                                                                                  |                                                                                                    |                                                                                                |                                                                                       |

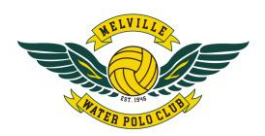

To review current & future student bookings on your family account, click on Student Bookings under Classes.

| 😡 Home                   | e       | A My Prof   | ile         | 🛒 Buy Or | nline        | (Classes           | 🖻 Logout  | Logged in as: G |  |
|--------------------------|---------|-------------|-------------|----------|--------------|--------------------|-----------|-----------------|--|
| Checkout: 1 dass in cart |         |             |             |          |              |                    |           |                 |  |
| Student                  | t To    | eacher      | First Class | Day      | Time         | Last Class 🕕       | Level     | Amount Due      |  |
|                          |         |             |             | Future   | Student Boo  | kings              |           |                 |  |
| Student                  | Teacher | First Class | Day         | Time     | Last Class 🕕 | Level              | Balance   |                 |  |
| -                        | Alex G  | Oct 16 2020 | Friday      | 06:45 pm | Mar 26 2021  | Yr 4 Friday Flippa | \$-170.08 | Manage          |  |
|                          | Alex G  | Oct 16 2020 | Friday      | 05:45 pm | Mar 26 2021  | Yr 2 Friday Flippa | \$-161.58 | Manage          |  |

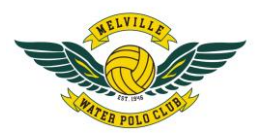

### New Members Set-Up

Those that have an EXISTING Active Carrot account please go back to STEP 1. Please DO NOT create a new member account if you have previously created an active carrot account for the MWPC. This results in duplicate members in our system.

**STEP 1C** for NEW MEMBERS, on your web browser go to <u>www.melvillewaterpolo.com.au</u>. Click on NEW MEMBER LOGIN

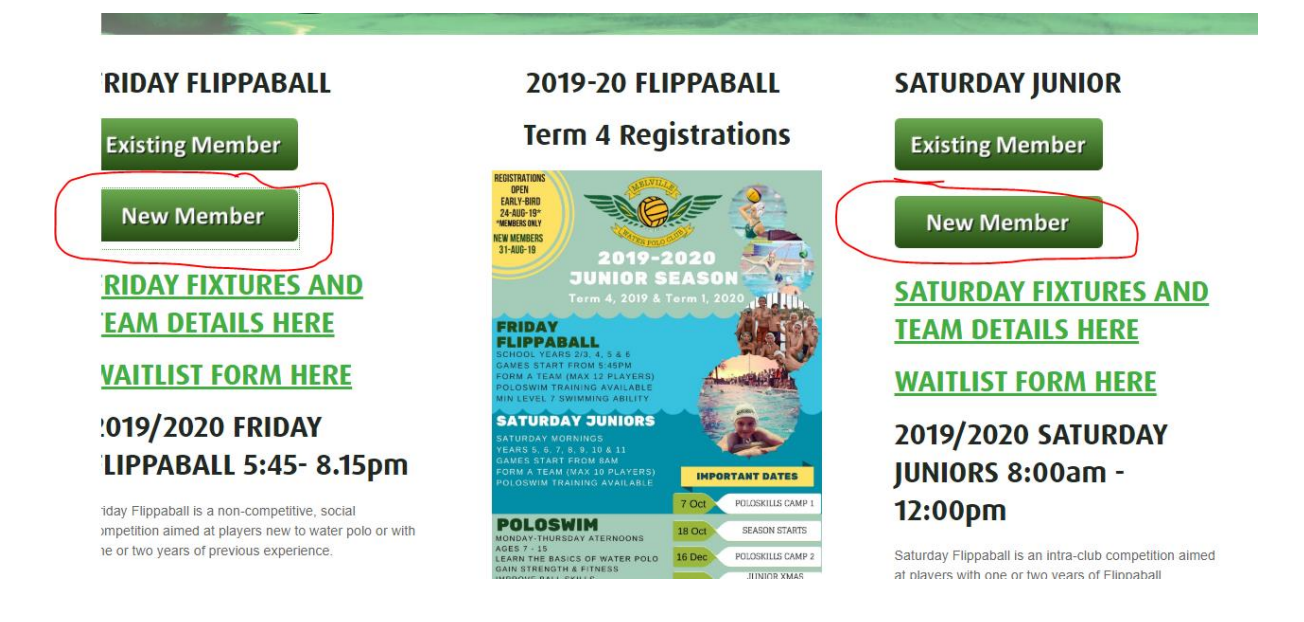

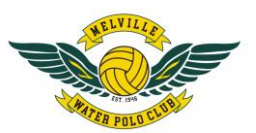

STEP 2C Please enter Parent or Responsible Person details. DO NOT ADD STUDENT DETAILS HERE. Active Requires the ADULT or RESPONSIBLE PERSON TO BE SET-UP FIRST. When you then go to book a class, you will be asked whether the booking is for a NEW Student (Refer Step 5B above) Please ensure these details are accurate. Click on CONFIRM REGISTRATION

| Please enter Parent or Responsible | e person details      |                                    |            |
|------------------------------------|-----------------------|------------------------------------|------------|
| First Name :                       |                       |                                    |            |
| Last Name :                        |                       |                                    |            |
| Email Address :                    |                       | • 200 m                            |            |
| Login Password :                   |                       |                                    |            |
| Gender :                           | ×                     |                                    |            |
| Date of birth 1                    | v v v                 |                                    |            |
| Street Address :                   |                       |                                    |            |
| Suburb :                           |                       |                                    |            |
| State :                            | Western Australia 👻 * |                                    |            |
| Post Code :                        | *                     |                                    |            |
| Primary Contact :                  | Home Phone 🗸          | * Include Area Code ## ##### ##### |            |
| Secondary Contact :                | Mobile Phone 🗸        | Enter Phone as #### ### ###        |            |
| Additional Contact :               | Work Phone 🗸          | Include Area Code## #### ####      |            |
| How did you hear about<br>us? :    | ~                     |                                    |            |
| Back Confirm Registration          |                       |                                    |            |
|                                    |                       |                                    | POWERED BY |

The following screen will appear. Click on OK. You will directed to the Active Carrot Login Page, please click LOGIN to proceed with opening your Active Carrot account. You can now proceed with reviewing your classes, class bookings or account payments. Refer to **STEP 1B to 8B** above for instructions on browsing, booking and making an online payment for a class.

|               | Email Address :                 | ac   | secure.activecarrot.com says<br>Thank you for registering, upon successful registration you will now be<br>redirected to the login page. Please do not hit refresh or back on your<br>browser until it is complete. |  |
|---------------|---------------------------------|------|----------------------------------------------------------------------------------------------------|--|
|               | Login Password :<br>Gender :    | ••   |                                                                                                    |  |
|               | Date of birth :                 | 1    | ок                                                                                                    |  |
| 1             | Street Address :                |      |                                                                                                    |  |
|               | Suburb :                        | BIC  | TON                                                                                                    |  |
|               | State :                         | We   | estern Australia 🗸 👻                                                                                                    |  |
|               | Post Code :                     | 615  | 57                                                                                                    |  |
|               | Primary Contact :               | Hon  | me Phone 🗸 🌑 👘 Stickude Area Code 💷 🛔 🖙                                                                                                    |  |
|               | Secondary Contact :             | Mot  | bile Phone - Enter Phone as #### ### ##                                                                                                    |  |
|               | Additional Contact :            | Wor  | rk Phone 🗸                                                                                                    |  |
|               | How did you hear about<br>us? : | Frie | ends and Family                                                                                                    |  |
| firm Registra | tion                            |      |                                                                                                    |  |